メール誤送信対策アドイン

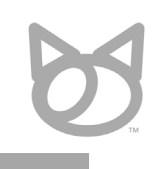

# OutlookOkan for Microsoft365

株式会社のらねこ 2024年12月版

\* Microsoft、Windows、Microsoft 365、Outlook、Outlook on the webは、 米国Microsoft Corporationの米国およびその他の国における登録商標または商標です。 \* Windows の正式名称は、Microsoft Windows Operating System です。 \* その他、記載されている会社名、製品名は、各社の登録商標または商標です。

もくじ

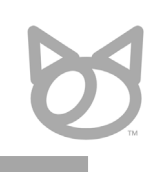

#### **P.01**\_\_\_もくじ

#### P.02\_\_\_\_はじめに

- P.03\_\_\_\_OutlookOkanがあるとき・ないとき
- P.04\_\_\_\_主要機能 「確認画面表示」
- P.05\_\_\_主要機能 「警告や送信ブロック」
- P.06\_\_\_\_主要機能 「宛先確認」
- P.07\_\_\_\_主要機能 「添付ファイル確認」

#### P.08\_\_\_\_3つの特徴

#### P.09\_\_\_\_料金概要

- P.10\_\_\_\_料金プランと機能制限
- **P.11**\_\_\_\_サーバプラン
- P.12\_\_\_\_対応プラットフォーム

#### P.13\_\_\_\_動作環境

- P.14\_\_\_\_機能一覧表
- P.15\_\_\_\_保守やサポート
- P.16\_\_\_ご契約/ご導入までの流れ
- P.17\_\_\_[付録] システム構成と処理の流れ

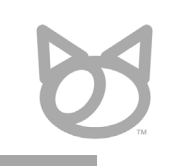

情報漏洩事故の典型例ともいえるメールの誤送信。

業務への影響を最小限にとどめつつ、誤送信のリスクを減らすため、 「<mark>送信前の二重確認</mark>」の徹底をお勧めしております。

OutookOkan シリーズは、安価に「送信前の二重確認」を実現するための手段として、 10万名以上のユーザ様にご利用いただいております。

現在、以下の2種類の製品/サービスをご提供しております。

- Windows版Outlook用(Windows専用)

- Microsoft 365(クロスプラットフォーム)用 ※本資料でご案内

| E要な電音(2)<br>「機密」という文言が含まれています。<br>✓ 自動で宛先に追加されました。[BCC] [info@noraneko.co | .jp] (鉄当キーワード「機密」)                    |  |
|---------------------------------------------------------------------------|---------------------------------------|--|
|                                                                           |                                       |  |
| 5信先アドレス (2)                                                               | 添付ファイル (1)                            |  |
| o (1)<br>info@miyake.me                                                   | Excel@7747JLadsx adsx 9KB             |  |
|                                                                           |                                       |  |
|                                                                           | ✓ メール情報                               |  |
| C (0)                                                                     | 差出人 miyake@noraneko.co.jp             |  |
|                                                                           | 件名 サンプルのメールです。                        |  |
|                                                                           | 種別 HTML形式 遅延送信(分) ※0で即時送信 0           |  |
| CC (1)                                                                    | メール本文 (Text形式で表示)                     |  |
|                                                                           | へ<br>後部メールです。                         |  |
|                                                                           | · · · · · · · · · · · · · · · · · · · |  |

Okan for Outlook(Windows版)

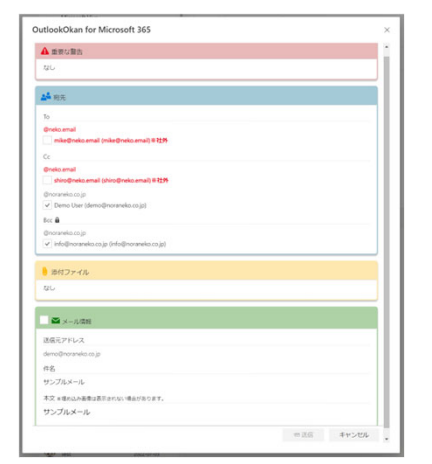

OutlookOkan for Microsoft 365

株式会社のらねこ © 2024 Noraneko Inc.

2

# OutlookOkanがあるとき・ないとき

あるとき

|         | ▶ 送信 谢 添付 ∨ 💽 秘密度 ∨ 🔳 破棄 …                                                                                                    |                                |                               |          |
|---------|----------------------------------------------------------------------------------------------------|--------------------------------|-------------------------------|----------|
|         | ① 次の受信者はあなたの組織に所属していない人です: mike@ne                                                                                                    | ko.email 受信者を削除                |                               |          |
|         | 宛先 mike@neko.email ×                                                                                                    |                                |                               |          |
|         | cc                                                                                                    |                                |                               |          |
|         | BCC                                                                                                    |                                |                               |          |
|         | サンプルメール                                                                                                    |                                |                               |          |
|         | サンブルメール                                                                                                    |                                |                               |          |
|         |                                                                                                    |                                |                               |          |
|         |                                                                                                    |                                |                               |          |
| 送信ボタン押下 |                                                                                                    |                                |                               |          |
|         |                                                                                                    |                                |                               | -        |
|         |                                                                                                    |                                |                               |          |
|         |                                                                                                    | <u>A</u> ~ ⊗ ≪ <u>A</u> = ≔ •■ | E →E " E Ξ Ξ X <sup>1</sup> · |          |
|         | 送信   🗸 🙀 🕅 📾 🖉 😑 🍌                                                                                                    | <b>B</b>                       | 08:46 (25                     | 呆存された下書き |
|         |                                                                                                    |                                |                               |          |
|         |                                                                                                    |                                |                               |          |
|         |                                                                                                    | 7॑॑॑॑॑ॖ                        | 両五がま                          |          |
|         |                                                                                                    | <u>確認</u>                      | 画面が表                          | 示        |
|         | OutlockOkan for Microsoft 365                                                                                                    | <u>確認</u><br>送信 また             |                               | 「一下」     |
|         | OutlockOlan for Microsoft 365                                                                                                    | <u>確認</u><br>送信 また             |                               | 「一下」     |
|         | OutlockOlan for Microsoft 365                                                                                                    | <u>確認</u><br>送信 また             | <u>画面が表</u><br>は キャンセルオ       | で一般      |
|         | OutlockOlan for Microsoft 365                                                                                                    | <u>確認</u><br>送信 また             | <u>画面が表</u><br>は キャンセルオ       | 「一下」     |
|         | OutlockOlan for Microsoft 365  CutlockOlan for Microsoft 365  CutlockOlan for Microsoft 365  | <u>確認</u> 送信また                 | <u>画面が表</u><br>は キャンセルオ       | が可能      |
|         | OutlockOlan for Microsoft 365                                                                                                    | <u>確認</u> 送信また                 | <u>画面が表</u><br>は キャンセル;       | が可能      |
|         | CuttoskOlan for Microsoft 365                                                                                                    | <u>確認</u> 送信また                 | <u>画面が表</u><br>は キャンセルオ       | 示が可能     |
|         | CutloskOkan for Microsoft 365                                                                                                    | <u>確認</u> 送信また                 | <u>画面が表</u><br>は キャンセルオ       | 示が可能     |
|         | Cutoskoban for Microsoft 365  Cutoskoban for Microsoft 365  Cutos | <u>確認</u> 送信また                 | <u>画面が表</u><br>は キャンセルオ       | 「一下」である  |
|         | Cutoskolan for Microsoft JdS                                                                                                    | <u>確認</u> 送信また                 | <u>画面が表</u><br>は キャンセルオ       | 「一下」である  |
|         | Outsokban for Microsoft JdS         Image: Image:                                                          | 確認<br>送信また                     | <u>画面が表</u><br>は キャンセルオ       | が可能      |
|         | Outsokkan for Microsoft 36         Image: State State Sta                                                         | 確認<br>送信また                     | <u>画面が表</u><br>は キャンセルオ       | 「一下」     |
|         | OutschChan for Microsoft 365         Image: State State S                                                         | 確認<br>送信また                     | <u>画面が表</u><br>は キャンセルす       | 「一下」     |
|         | DutlockOxan for Microsoft 365                                                                                                    | 確認<br>送信 また                    | <u>画面が表</u><br>は キャンセルす       | が可能      |
|         | DutlockOlan for Microsoft 365                                                                                                    | 確認<br>送信 また                    | <u>画面が表</u><br>は キャンセルす       | が可能      |

ないとき

|         | ▶ 近信 ● か行 ∨ 図 秘密度 ∨ ● 板架 ① 次の単位ませたたの印刷: 形質! (1)(1) 1 (2): anilo@noleg.ampl 単位また即除 |                         |
|---------|-----------------------------------------------------------------------------------|-------------------------|
|         |                                                                                   |                         |
|         | CC                                                                                |                         |
|         | BCC                                                                               |                         |
|         | サンプルメール                                                                           |                         |
|         | ++>-711.x-11.                                                                     |                         |
|         | 2221VA 1V                                                                         |                         |
|         |                                                                                   |                         |
|         |                                                                                   |                         |
| 送信ホタン押ト |                                                                                   |                         |
|         |                                                                                   | 4                       |
|         |                                                                                   | -= = = = x <sup>1</sup> |
|         | 送信   √ 破棄 👔 📾 Ø ● 🍫 🔒 …                                                           | 08:46 に保存された下書き         |
|         |                                                                                   |                         |
|         |                                                                                   |                         |
|         |                                                                                   |                         |
|         |                                                                                   |                         |
|         |                                                                                   |                         |
|         |                                                                                   |                         |
|         | すぐに送信※                                                                            |                         |
|         | すぐに送信※                                                                            |                         |
|         | すぐに送信※                                                                            |                         |
|         | すぐに送信※                                                                            |                         |
|         | すぐに送信※                                                                            |                         |
|         | すぐに送信※                                                                            |                         |
|         | すぐに送信※                                                                            |                         |
|         | すぐに送信※                                                                            |                         |

主要機能「確認画面表示」

5

Outlookにおいてメール送信前に「確認画面」を表示可能になります。

チェック項目すべてにチェックを入れることで、送信ボタンが押下できるようになる仕組みです。 (キャンセルすると、メールの編集画面に戻ることができます。)

| tlookOkan for Microsoft 365            | ×        | OutlookOkan for Microsoft 365              |
|----------------------------------------|----------|--------------------------------------------|
| 重要な警告                                  | •        | ▲ 重要な警告                                    |
| なし                                     |          | tau                                        |
|                                        |          |                                            |
| ✿ 宛先                                   |          | <b>2</b> 宛先                                |
| То                                     |          | То                                         |
| @neko.email                            |          | @neko.email                                |
| mike@neko.email (mike@neko.email)※社外   |          | ✓ mike@neko.email (mike@neko.email)※社外     |
| Cc                                     |          | Cc                                         |
| @neko.email                            |          | @neko.email                                |
| shiro@neko.email (shiro@neko.email)※社外 |          | Shiro@neko.email (shiro@neko.email) % €Σ?  |
| @noraneko.co.jp                        |          |                                            |
| Demo oser (demo@moraneko.co.jp)        |          |                                            |
| Bcc 🖬                                  |          |                                            |
| wnoraneko.co.jp                        |          | vinfo@noraneko.co.jp (info@noraneko.co.jp) |
| ине Солоналистиру (конс Солоналистиру) |          |                                            |
| 〕 添付ファイル                               |          | 🔒 添付ファイル                                   |
| なし                                     |          | なし                                         |
|                                        |          |                                            |
| ▲ メール情報                                |          | ✓ ▲ メール/清報                                 |
| 送信元アドレス                                |          | 送信元アドレス                                    |
| demo@noraneko.co.jp                    |          | demo@noraneko.co.jp                        |
| 件名                                     |          | 件名                                         |
| サンプルメール                                |          | サンプルメール                                    |
| 本文 ※埋め込み画像は表示されない場合があります。              |          | 本文 ※埋め込み画像は表示されない場合があります。                  |
| サンプルメール                                |          | サンプルメールです。                                 |
|                                        |          |                                            |
|                                        | 回送信キャンセル |                                            |

# 主要機能「警告や送信ブロック」

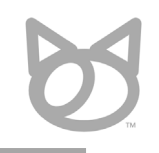

メールの宛先や内容など、各種条件に応じて、警告を表示したり送信をブロックしたりできます。 警告や送信ブロックの条件設定や、条件ごとの文言や表示色の設定が可能です。

| 条件設定  | ・宛先や宛先ドメイン、宛先ドメインの数、宛先が連絡先(アドレス帳)に含まれるか否か<br>・件名や本文に含まれている文言<br>・添付ファイル名や添付ファイルの種類(拡張子) |  |  |  |  |
|-------|-----------------------------------------------------------------------------------------|--|--|--|--|
| 警告設定  | ・表示(警告)する文言<br>・表示色(太字や斜体等の書式を含む)                                                       |  |  |  |  |
| 例     |                                                                                         |  |  |  |  |
| ▲ 重要な |                                                                                         |  |  |  |  |
| 本文に   | 本文に「個人情報」という単語が含まれています。送信には十分注意してください。                                                  |  |  |  |  |
| 件名に   | 件名に「機密」という単語が含まれています。送信には十分注意してください。                                                    |  |  |  |  |
| ふ付フ   | <b>添付ファイル名に「機密」という単語が含まれています。送信には十分注意してください。</b>                                        |  |  |  |  |
| 宛先に   | 宛先に複数の外部ドメインが含まれています。                                                                   |  |  |  |  |
| 宛先(To | 宛先(To、CC)に5件以上のドメインが含まれています。宛先をBCCで送信することを推奨します。                                        |  |  |  |  |
| 添付フ   | アイルは共有リンクでの送信を推奨します。                                                                    |  |  |  |  |
| ふ付フ   | 添付ファイルの送信は禁止されています。本メールは送信できません。                                                        |  |  |  |  |

# 主要機能「宛先確認」

表示設定

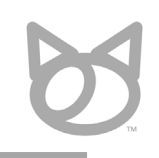

## 宛先をTo、Cc、Bccごとに分類し、ドメインごとに整理して表示します。 表示内容をご希望に合わせて設定可能です。

・表示色(太字や斜体等の書式を含む)※社外は赤太字、社内は黒など

・表示内容(アドレス帳の登録名や指定した名称、AzureADの組織情報など) ※条件に一致した場合に、宛先に関する情報を追加表示可能です。(会社名や所属部署等の表示を想定)

・社内と判定するドメインや、既定でのチェック有無、表示順序なども設定可能

| То              |                     |                    |  |  |
|-----------------|---------------------|--------------------|--|--|
| @miyake.me      |                     |                    |  |  |
| 社外 太郎 (ir       | nfo@miyake.me) **   | 社外                 |  |  |
| @neko.email     |                     |                    |  |  |
| mike@neko       | email (mike@neko.   | .email)※ <b>社外</b> |  |  |
| shiro@neko      | email (shiro@neko   | .email)※社外         |  |  |
| @noraneko.co.jp |                     |                    |  |  |
| ✓ Demo User     | demo@noraneko.c     | co.jp)             |  |  |
| ✓ info@noran    | eko.co.jp (info@noi | raneko.co.jp)      |  |  |
| Cc              |                     |                    |  |  |
| +>1 .           |                     |                    |  |  |

# 主要機能「添付ファイル確認」

5

添付ファイルの名称とファイルサイズを表示します。 また、リンクとして添付したファイルには、クラウドアイテムと表示します。

添付ファイルの二重確認のため、確認画面から添付ファイルをダウンロードすることも可能です。

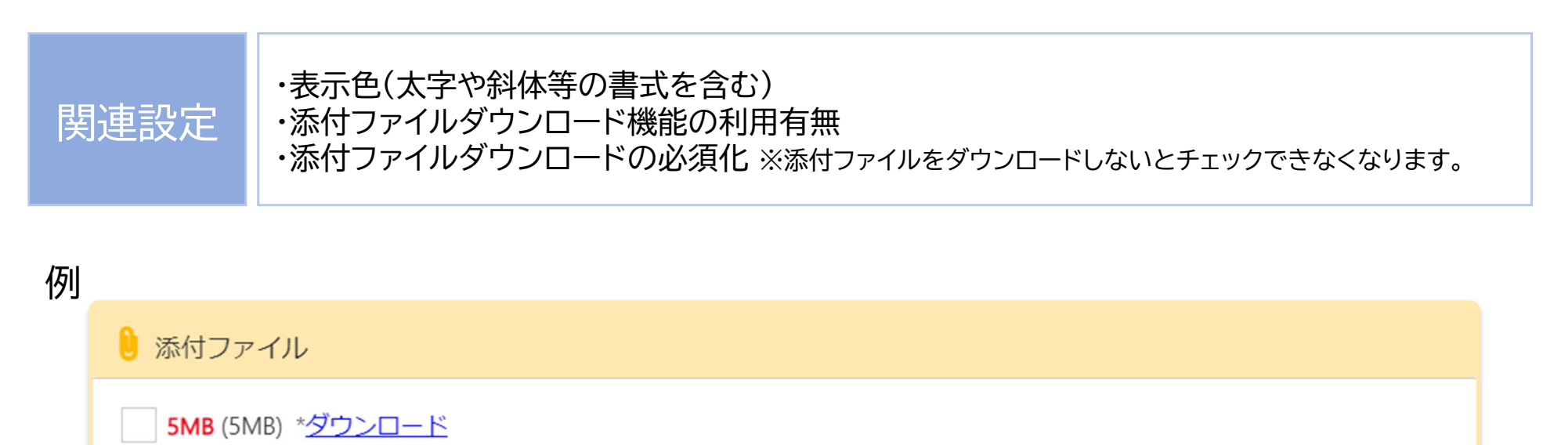

**ワードファイル.docx** (12KB) \*<u>ダウンロード</u>

パワーポイントファイル.pptx (33KB) \*ダウンロード

エクセルファイル.xlsx (9KB) \*ダウンロード

サンプル.docx ※クラウドアイテム

3つの特徴

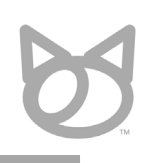

多くの他社製品にはない、以下の3つの特徴を持っています。

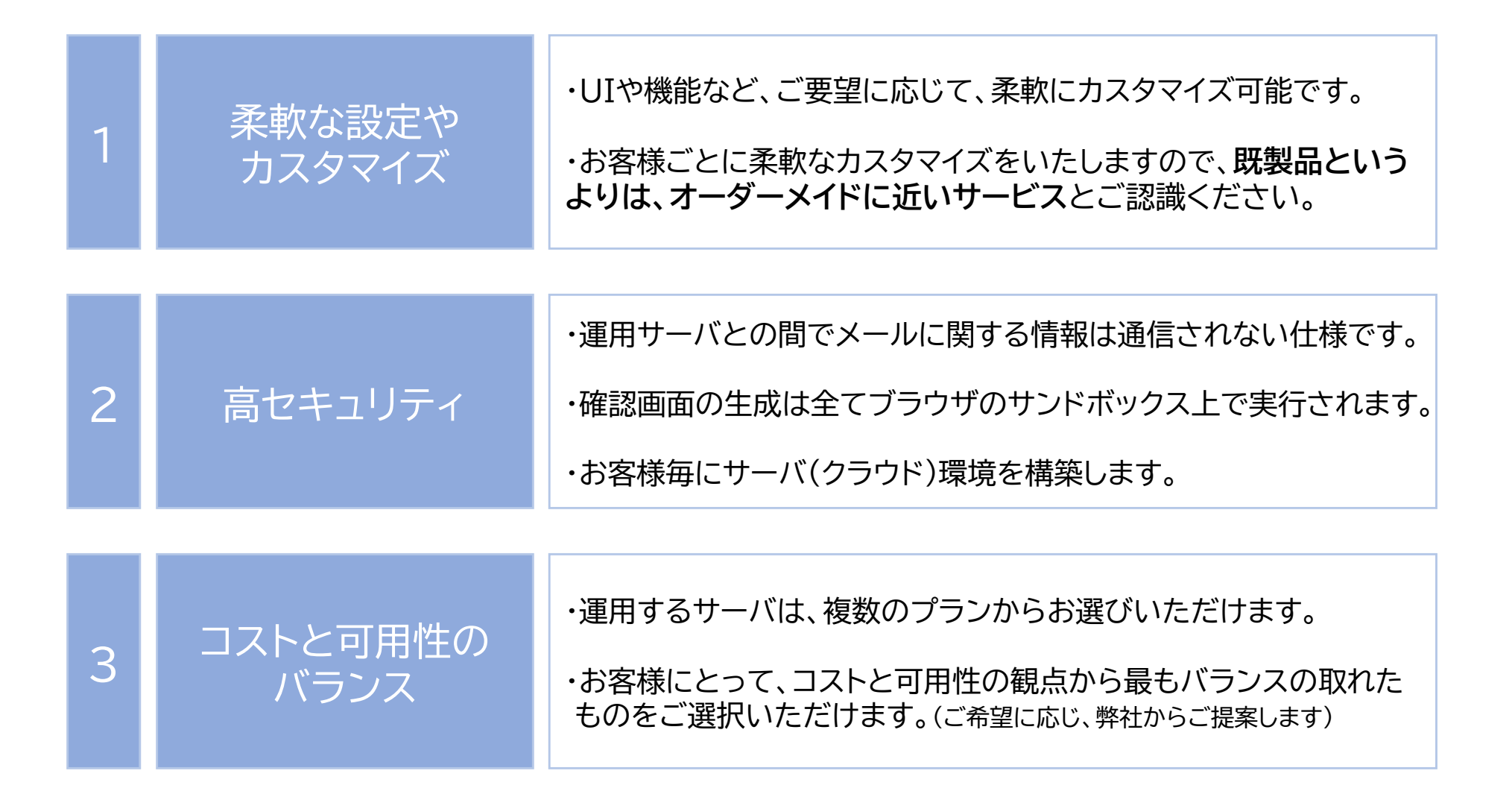

料金概要

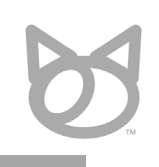

以下の2つのプランをそれぞれご選択いただきます。

- アドインの料金プラン (ライセンス料金)
- アドインを運用するサーバの料金プラン

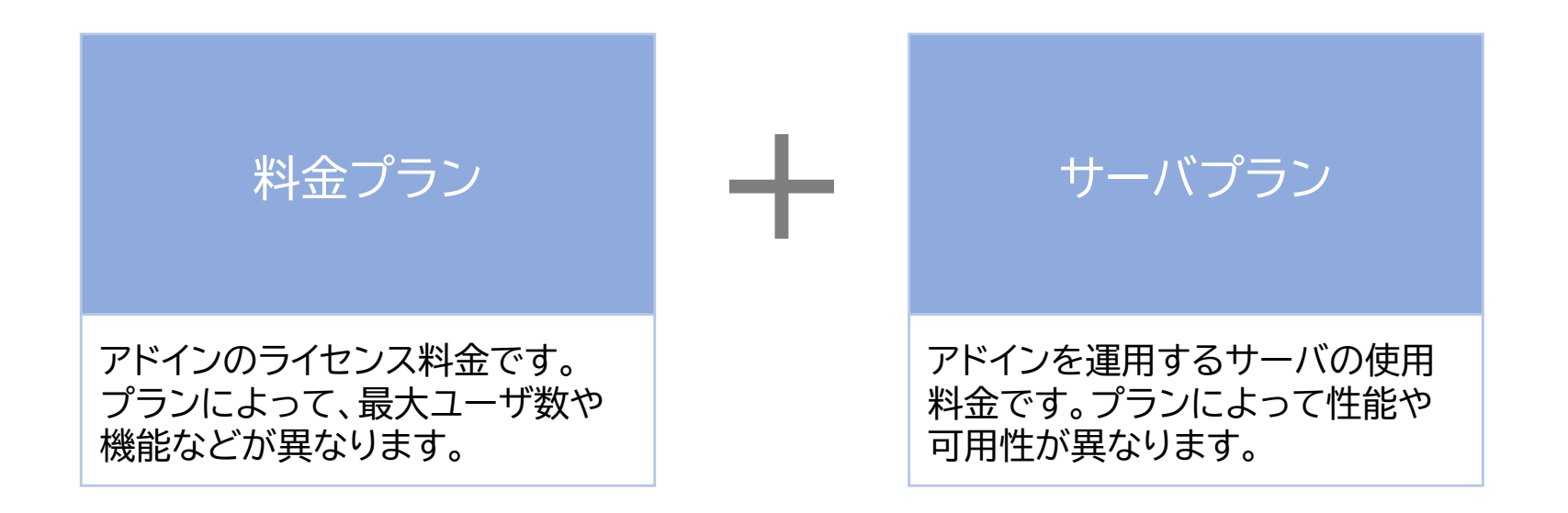

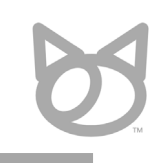

## 以下の5つのプランがございます。

| プラン名                     | 料金(税別)           | 上限ユーザ数   | 機能制限                             |
|--------------------------|------------------|----------|----------------------------------|
| エンタープライズ                 | 15万円/月           | 無制限      | - なし                             |
| ビジネス                     | 6万円/月            | 1,000名以下 | - なし                             |
| スタンダード プラス               | 3.5万円/月          | 500名以下   | - なし                             |
| スタンダード                   | 2万円/月            | 300名以下   | - あり<br>(設定やカスタマイズ可能な範囲に制限があります) |
| スタートアップ<br>※小規模利用向け特別プラン | 3万円/年<br>※年間契約のみ | 25名以下    | - あり<br>(設定やカスタマイズ可能な範囲に制限があります) |

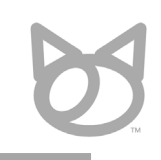

## セキュリティと可用性の観点から、お客様毎にサーバ環境を構築しております。

| プラン名          | 料金(税別) | 概要                                                                              |
|---------------|--------|---------------------------------------------------------------------------------|
| 共有(専用ではありません) | 0/月    | 一般的なSaaSと同じく、<br>共通のサーバをご利用いただきます。<br>※一部の機能に制限があります。                           |
| ライト           | 1万円/月  | 冗長化のないシンプルな構成です。<br>多くの場合はこちらで十分です。                                             |
| ベーシック         | 3万円/月  | 2つのデータセンターで冗長化した構成です。<br>可用性の面から、安定稼働が必要な場合に、<br>お勧めいたします。                      |
| プロ            | 5万円/月  | ベーシックと同じ構成で、スペックの高いもの。<br>ユーザ数やメール送信数が特に多い場合を想定。                                |
| カスタム          | お見積もり  | お客様のご希望に応じて、個別に設計いたします。                                                         |
| オンプレミス        | 無償~ご相談 | お客様側でアドインをホスティング頂きます。<br>※弊社提供の環境のご利用が難しい場合にご検討ください。<br>※エンタープライズプランでのみご利用可能です。 |

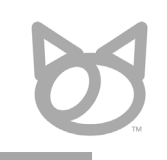

#### 以下のプラットフォーム(Outlook)に対応しています。 (特定のプラットフォームのみでの動作も可能です)

| 分類                 | プラットフォーム                                                                                                    | 備考 |
|--------------------|----------------------------------------------------------------------------------------------------|----|
| 対応<br>プラット<br>フォーム | <ul> <li>Web版Outlook (Outlook on the web) <ul> <li>現行のバージョンに対応</li> </ul> </li> <li>Windows版Outlook <ul> <li>Microsoft 365 Apps版:2402以降</li> <li>J)テール版:2021以降</li> <li>ボリュームライセンス版:2021以降</li> </ul> </li> <li>Windows版Outlook (新しいOutlook) <ul> <li>現行のバージョンに対応</li> </ul> </li> <li>macOS版Outlook (Microsoft 365 Apps版/リテール版) <ul> <li>2021以降</li> </ul> </li> <li>iOS版Outlook及びAndroid版Outlook <ul> <li>非対応</li> </ul> </li> </ul> |    |

動作環境

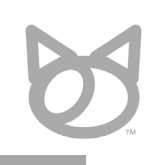

### 以下の環境で動作確認を行っています。 記載のない環境でのご利用をご希望の場合、弊社までご相談ください。

| 分類              | 動作環境                                                                                                    | 備考                                                     |
|-----------------|----------------------------------------------------------------------------------------------------|--------------------------------------------------------|
| 対応OS            | Windows 10以降<br>macOS 13以降                                                                                      |                                                        |
| Web版の<br>対応ブラウザ | Microsoft Edge (Chromiumベース)<br>Microsoft Edge (Legacy)<br>Google Chrome<br>Firefox<br>Safari(macOS/iOS/iPadOS) | Internet Explorer 11でのご利用は非推奨で<br>すが、対応バージョンのご提供は可能です。 |
| 機器スペック          | Outlookの要件に準ずる                                                                                                  | Outlookが使用できる環境であれば、<br>問題はありません。                      |
| 解像度             | HD(1366x768)以上を推奨                                                                                               | 解像度が極端に低い場合、<br>確認画面を全て表示できない場合があります。                  |

機能一覧表

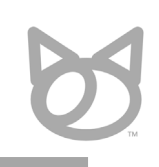

現在実装されていない機能について、追加開発可能な場合がございますので、

ご希望があれば、お気軽にお問い合わせください。※工数が低い場合、無償での対応も可能

| No. | 画面名·機能名        | 説明                                                                                            |
|-----|----------------|-----------------------------------------------------------------------------------------------|
| 1   | メール送信前の確認画面表示  | 確認画面では、以下の情報を表示<br>- 宛先(To、Cc、Bcc)<br>- 添付ファイル(ファイル名とファイルサイズ)<br>- 送信元アドレス<br>- 件名<br>- メール本文 |
|     |                | ※確認画面を表示しない条件指定も可能<br>※会議出席依頼でも確認画面を表示可能                                                      |
| 2   | 警告や送信ブロック条件の指定 | 条件は、宛先や宛先ドメイン、件名や本文、添付ファイルなど、柔軟に指定可能です。<br>警告文言や表示色等の設定も可能です。                                 |
| 3   | 宛先表示内容の設定      | 表示内容や書式、追加文言などの設定が可能です。                                                                       |
| 4   | 添付ファイルダウンロード   | 確認画面上で添付ファイルをダウンロードできます。<br>※ダウンロード機能のオンオフやダウンロードの必須化等も可能です。                                  |
| 5   | アドレス帳連携        | アドレス帳に登録された名称や会社名を、宛先欄に表示することが可能です。<br>また、アドレス帳未登録宛先へのメール送信時に、警告したり、送信をブロックしたりできます。           |
| 6   | Azure AD連携     | Azure ADに登録された組織情報に基づく情報を確認画面に表示可能です。<br>※社内での誤送信防止対策として、所属部署を表示するなど                          |
| 7   | 自動Cc/Bcc追加·変換  | 条件に基づいて、CcやBccに宛先を自動追加可能です。<br>宛先の外部ドメイン数が一定数を超える場合、ToやCcの外部宛先をBccに自動変換することも可能です。             |
| 8   | メール送信ログ取得      | メールに関するログをお客様環境のSharePoint Online上に保存することが可能です。<br>※特定条件に一致するメールのみ記録。といったことも可能です。             |

保守やサポート

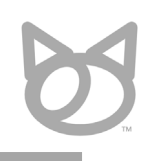

保守やサポートは以下のような形でご提供しております。

※月額料金に全て含まれています。

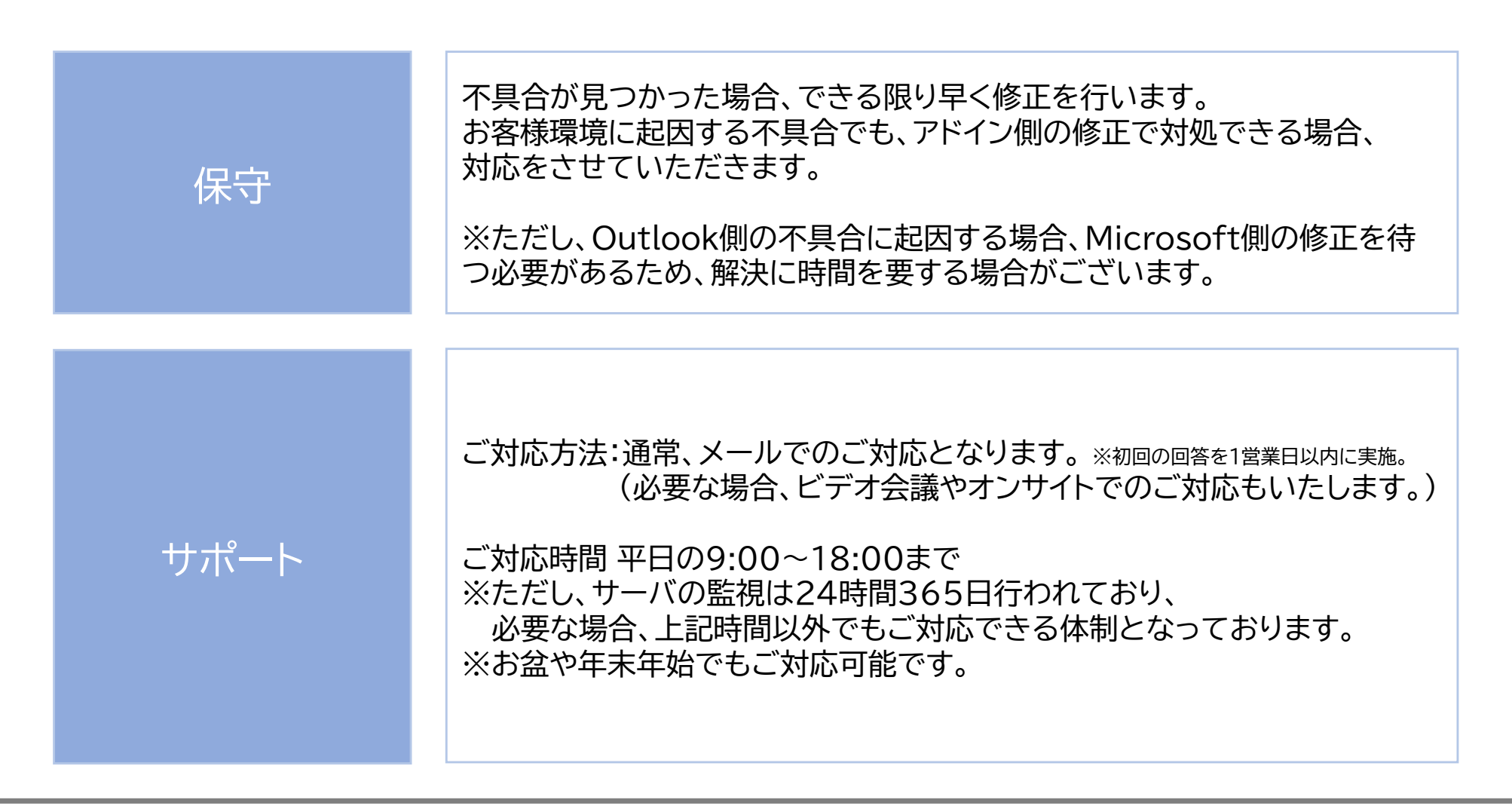

ご契約/ご導入までの流れ

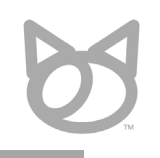

1か月間程度、無償でトライアルいただけますので、お気軽にお申し込みください。

特殊なカスタマイズをご希望される場合、個別にお見積もりいたします。 その場合、ご利用開始までに少しお時間を頂戴する場合がございます。 (お見積りの際に納期もご説明させていただきます。)

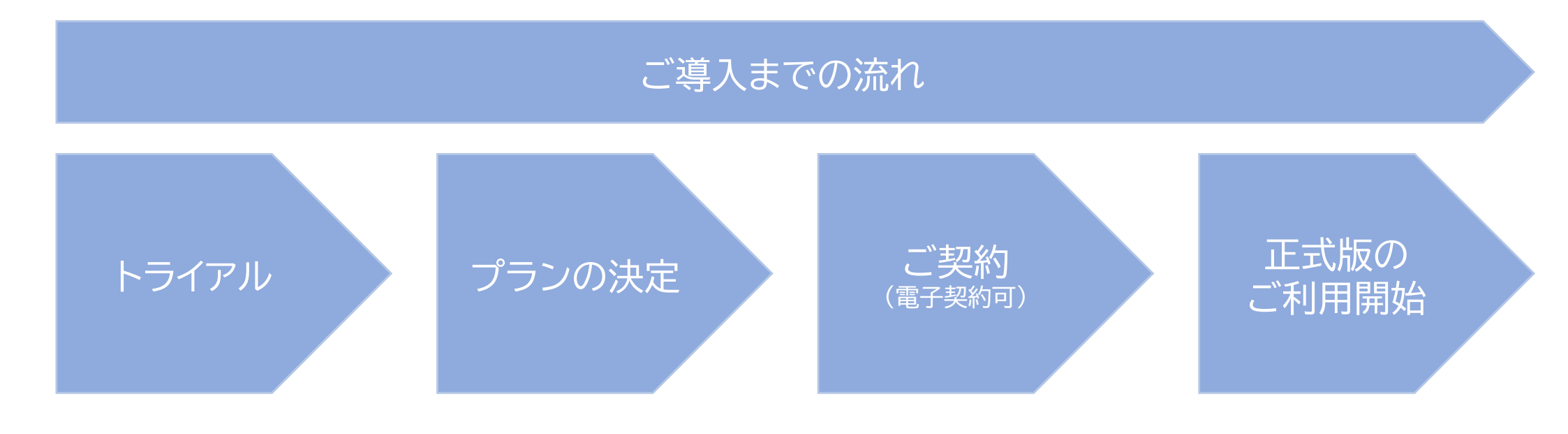

# [付録] システム構成と処理の流れ

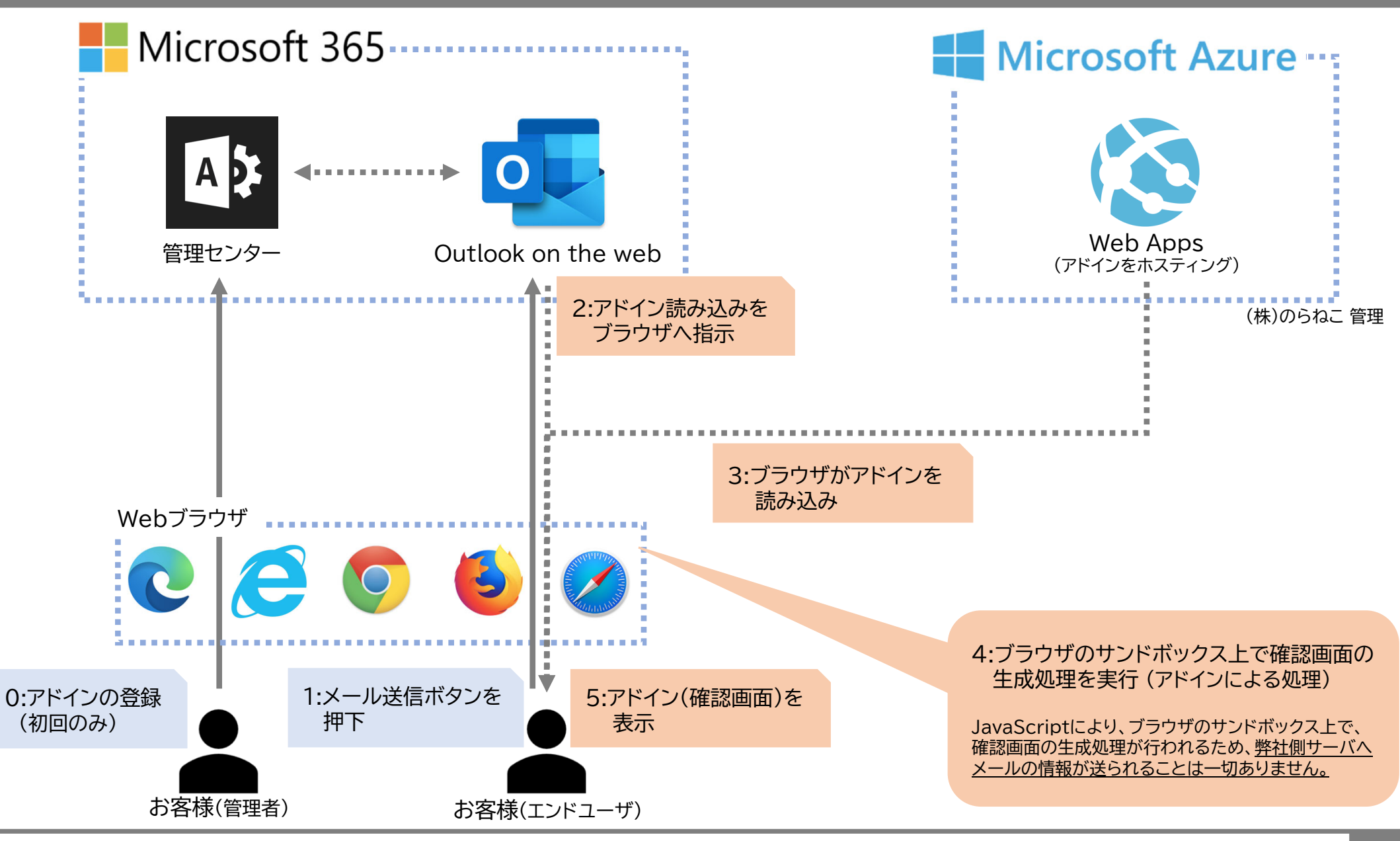

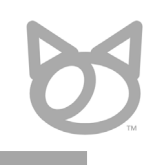

# ご検討の程、よろしくお願いいたします。

<お問い合わせ先>

株式会社のらねこ

〒101-0021 東京都千代田区外神田4-8-3 ナカダイビル 3F

https://www.noraneko.co.jp/ info@noraneko.co.jp